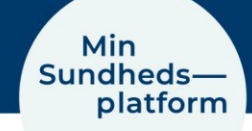

## Sådan logger du på Min Sundhedsplatform

Denne guide viser, hvordan du logger på Min Sundhedsplatform. Du kan logge på med MinSP-appen fra din telefon. Eller du kan bruge en pc eller tablet og logge på <u>www.min-</u> <u>sundhedsplatform.dk</u>

## Log på MinSP-appen med din telefon

Første gang du logger på MinSP med din telefon, skal du logge på med MitID.

- 1. Billede 1: Klik på 'Log på med MitID'.
- 2. Billede 2: Derefter åbner vinduet til NemLog-in, hvor du kan logge på med MitID.

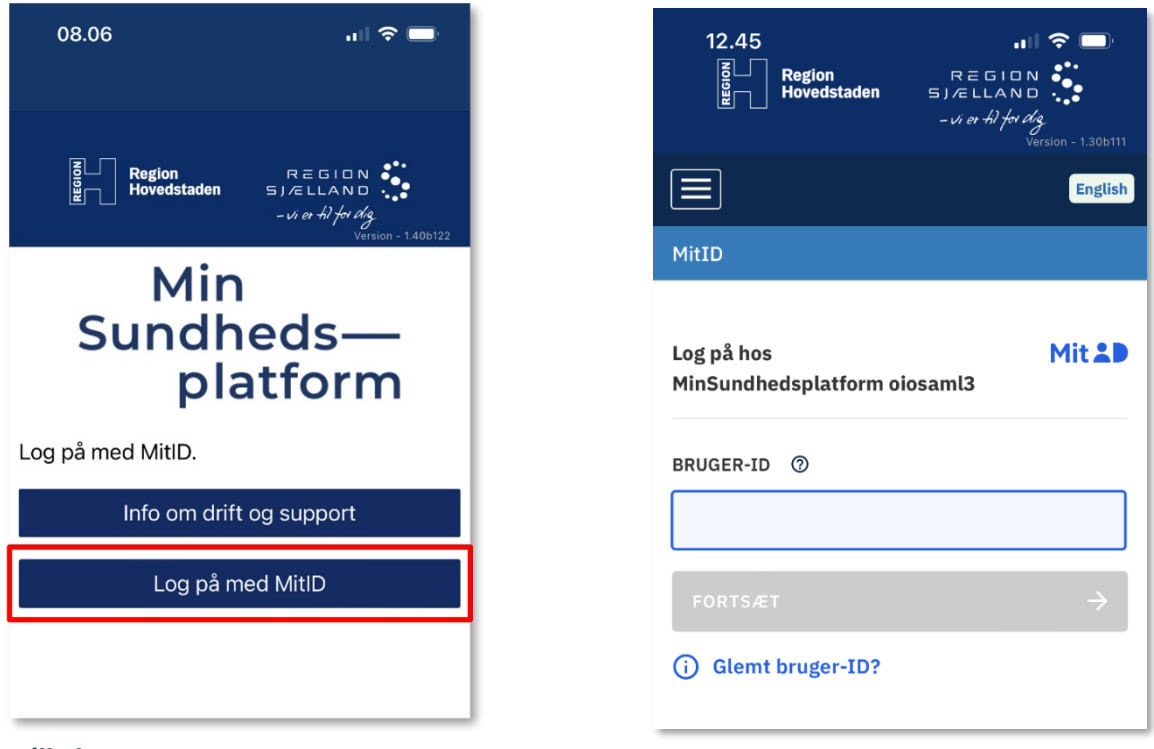

Billede 1

Billede 2

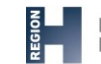

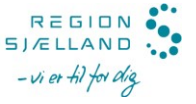

## Log på www.minsundhedsplatform.dk med din pc eller tablet

Først skal du åbne din browser (fx Chrome, Safari eller Edge) og gå til <u>www.minsundheds-</u> <u>platform.dk</u>.

- 1. Billede 3: Klik på den blå knap i højre side af billedet '**Log på med MitID**'.
- 2. Billede 4: Derefter åbner vinduet til NemLog-In, hvor du skal skrive dit bruger-ID og logge på MitID

| Min<br>Sundheds—                                                                                                    | NEMLOG-IN                                                                                                    |
|----------------------------------------------------------------------------------------------------|----------------------------------------------------------------------------------------------------|
| SubcriteGos—<br>platform         Velkommen til Min Sunchedsplatform         Min Sunchedsplatform er fordig, der er patient plat af Rigion löverdtadens eller Region Sjellands horpitaler.         Win badelae, at da bruger voes app Min2P for at 8 den bedete violate date.         Win badelae, at da bruger voes app Min2P for at 8 den bedete violate date.         Min Sunchedsplatform er eins horbidse violate date.         Min Sunchedsplatform er eins horbidse violate.         Min Sunchedsplatform er eins horbidse violate.         Min Sunchedsplatform er eins horbidse violate.         Min Sunchedsplatform er eins forder er strate.         Min Sunchedsplatform er eins forder er eins horbidse violate.         Min State i den abeing die er Ethryttet, horbid         Min Se dine sunchedsplaspinger         Diam stater i den abeing die soegsammending g notzer for<br>din horbidsbegindense.         Min Se dine sunchedsplaspinger         Diam stater i den abeing die soegsammending g notzer for<br>din horbidsbegindense.         Min Se dine sunchedsplating in the stater er er state i die note er er er state elle protecter.                                                                                                    | Log på<br>Log på<br>Log på kog kog kog kog kog<br>rundbogsprovinger.     Log på hos Min<br>Sundbedsplatform     Mit ▲<br>Mit ▲<br>Skjul     Driftstatus       Witz gelsender<br>vardbogsprovinger.     BRUGER-ID ②     Mit ▲<br>Skjul     Normal dritt       Witz gelsender<br>vardbogsprovinger.     Skjul     Skjul       Ut fragender<br>vardbogsprovinger.     Føret information       OWTSALT     Skkendel<br>9 |
| Lewel of Reach Lanceshields of the Second State of Second State of Second Stat | HgChot-Space     - Om Hemitop-in 12       HgChot-Space     - Cookies alternitopin 12       Hoto-Space-Space     - Lass om HillD Erhverv 12   Billede 4                                                                                                    |

## Brug for hjælp til at logge på Min Sundhedsplatform

Kontakt Patientsupporten på tlf. 31 90 83 64, alle hverdage mellem kl. 9-14, hvis du har brug for hjælp til Min Sundhedsplatform og appen MinSP.

Når du er logget på, kan du også få svar på mange spørgsmål i Min Sundhedsplatform, i menuen under '**Hjælp**'.

Spørgsmål til din **behandling**, skal du stille til den afdeling på hospitalet/sygehuset, du er tilknyttet eller til din praktiserende læge.